Passo a passo para indicação da ACERGS no programa NFG (para quem JÁ é cadastrado):

Obs.: a alteração de entidade(s) beneficiada(s) NÃO está disponível no aplicativo para tablets e smartphones, sendo necessário acessar diretamente o site da NFG através do link: <u>https://nfg.sefaz.rs.gov.br/site/</u>, e clicar no botão "Acesse sua conta", conforme imagem abaixo:

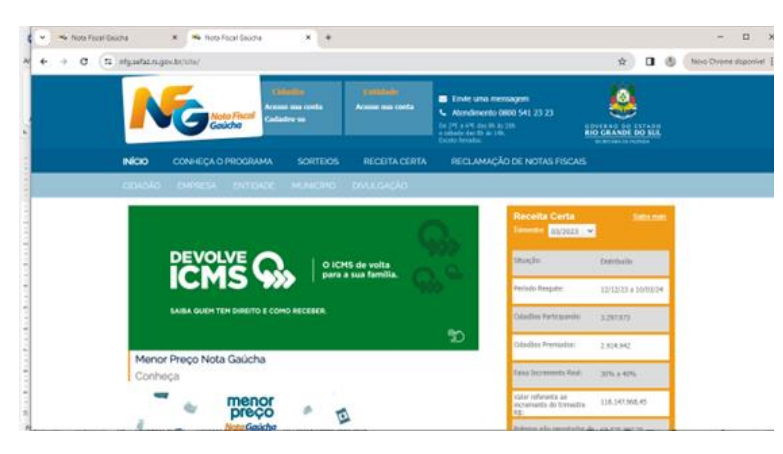

Insira o seu CPF e senha, e clique nos botões "Não sou um robô" e "Entrar", conforme imagem abaixo:

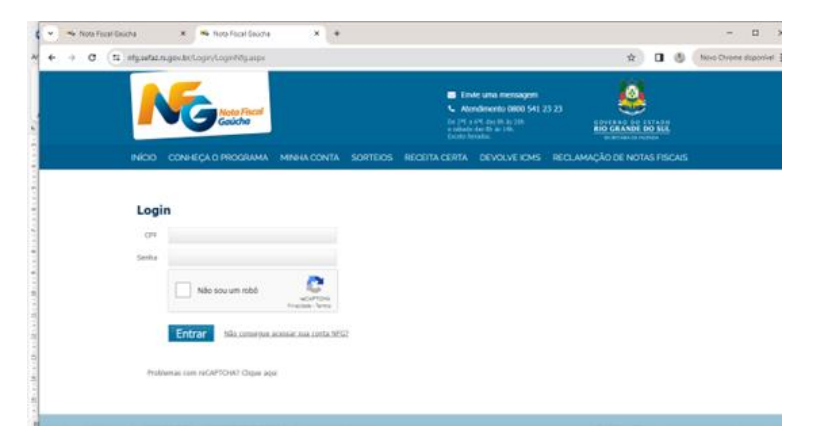

Clique no botão "x" no canto superior direito da caixa de mensagens para fechar a mesma, conforme imagem abaixo:

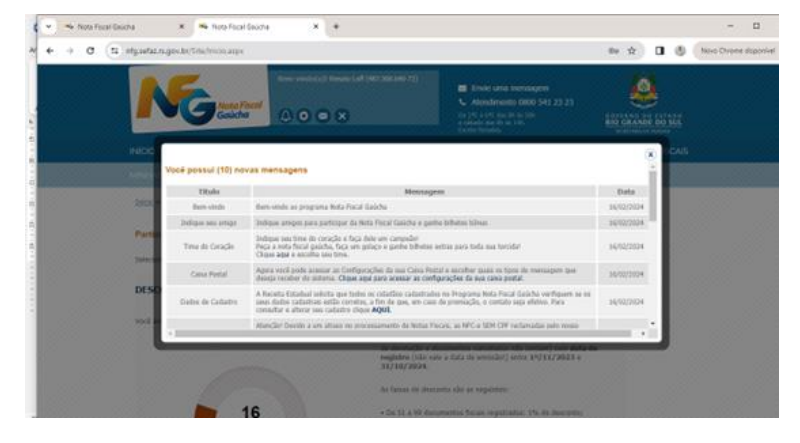

Clique na opção "ESCOLHA ENTIDADE", conforme imagem abaixo:

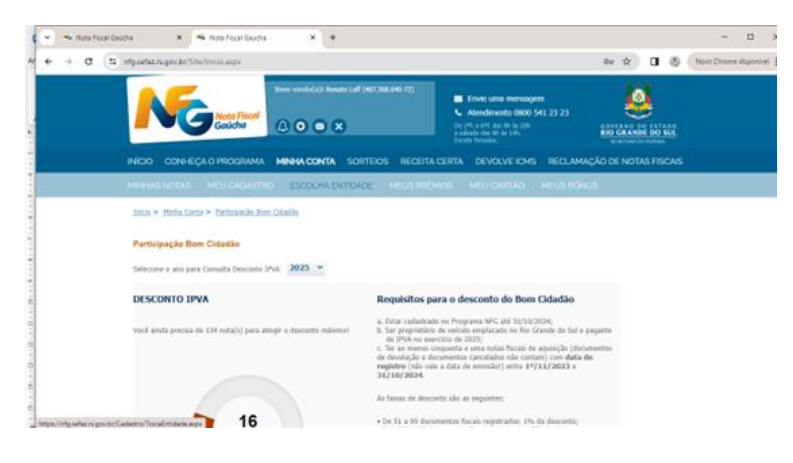

1) Se você ainda não optou por uma entidade da Área Assistência Social:

Clique no botão "+" da Área Assistência Social (correspondente à ACERGS), selecionar o Município de Porto Alegre, e inserir o nome completo da entidade (Associação de Cegos do Rio Grande do Sul), clicando em "Pesquisar", conforme imagem abaixo:

| Note Freed                                                        | in costs Almon aux costs                                                                                                    | <ul> <li>Envic una mensagem</li> <li>Abridimento 0000 541.</li> </ul>            | 23 23           | ٩ |  |  |
|-------------------------------------------------------------------|----------------------------------------------------------------------------------------------------|----------------------------------------------------------------------------------|-----------------|---|--|--|
| Gailche                                                           |                                                                                                    | De DR, a 647, dos de los los los<br>e adeado des De las 248.<br>Cacilla formalia | 86              |   |  |  |
|                                                                   |                                                                                                    |                                                                                  |                 |   |  |  |
| Cadastro no Programa Not                                          | a Fiscal Gaucha                                                                                                    |                                                                                  |                 |   |  |  |
| Este cadastro não está utilizarda vinculo de do                   | nigeção                                                                                                    |                                                                                  |                 |   |  |  |
| Inclusão entidade                                                 |                                                                                                    |                                                                                  |                 |   |  |  |
|                                                                   |                                                                                                    |                                                                                  |                 |   |  |  |
| Huncips Pute Megn                                                 |                                                                                                    |                                                                                  |                 |   |  |  |
| Norme Social Annocação de Cepte do Ros Gra                        | nder die Sul                                                                                                    |                                                                                  |                 |   |  |  |
|                                                                   |                                                                                                    |                                                                                  |                 |   |  |  |
| Program Canceler I                                                | w(husio)                                                                                                    |                                                                                  |                 |   |  |  |
| Selectore uma das entidades atlativa e clique em s                | ultur .                                                                                                    |                                                                                  |                 |   |  |  |
| <ul> <li>Amount of the Court for the Courts for the</li> </ul>    | Reading of the state of the second state of the second state of th | ter D                                                                            | Value and       |   |  |  |
| <ul> <li>Manual and a station row and compare row bar.</li> </ul> | which control the second state over all the state                                                                                                    |                                                                                  | Constant Person |   |  |  |

Clique no botão "bolinha" antes do nome da associação confirmado, e clique em "Salvar".

Se não houver mais nenhuma entidade das demais áreas para informar, clique no botão "Concluir".

2) Se você já tem alguma entidade da Área Assistência Social e deseja incluir também a ACERGS:

Clique no botão "+" da Área Livre Escolha (última opção, mais abaixo), conforme imagem abaixo:

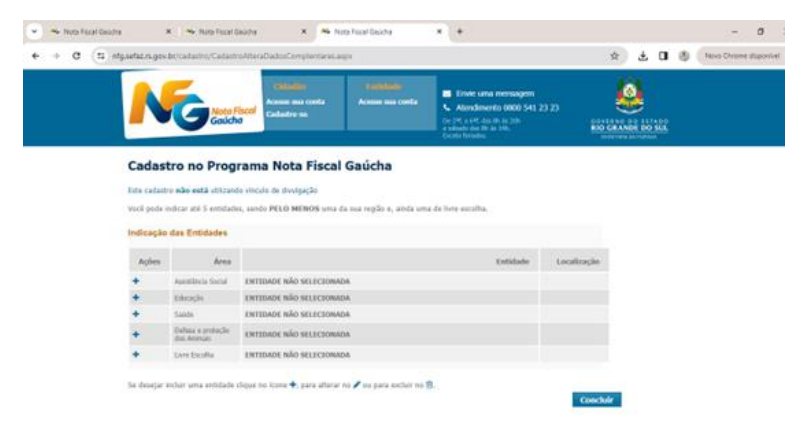

E seguir o mesmo passo a passo citado acima no item 1) para selecionar a entidade Associação de Cegos do Rio Grande do Sul para ser beneficiada.

Pronto! A escolha da nossa instituição para concorrer à premiação está concluída!

A ACERGS desde já agradece!